## 滙豐財資網(HSBCnet)流動應用程式加入生物認證功能

商業理財 全盤在握

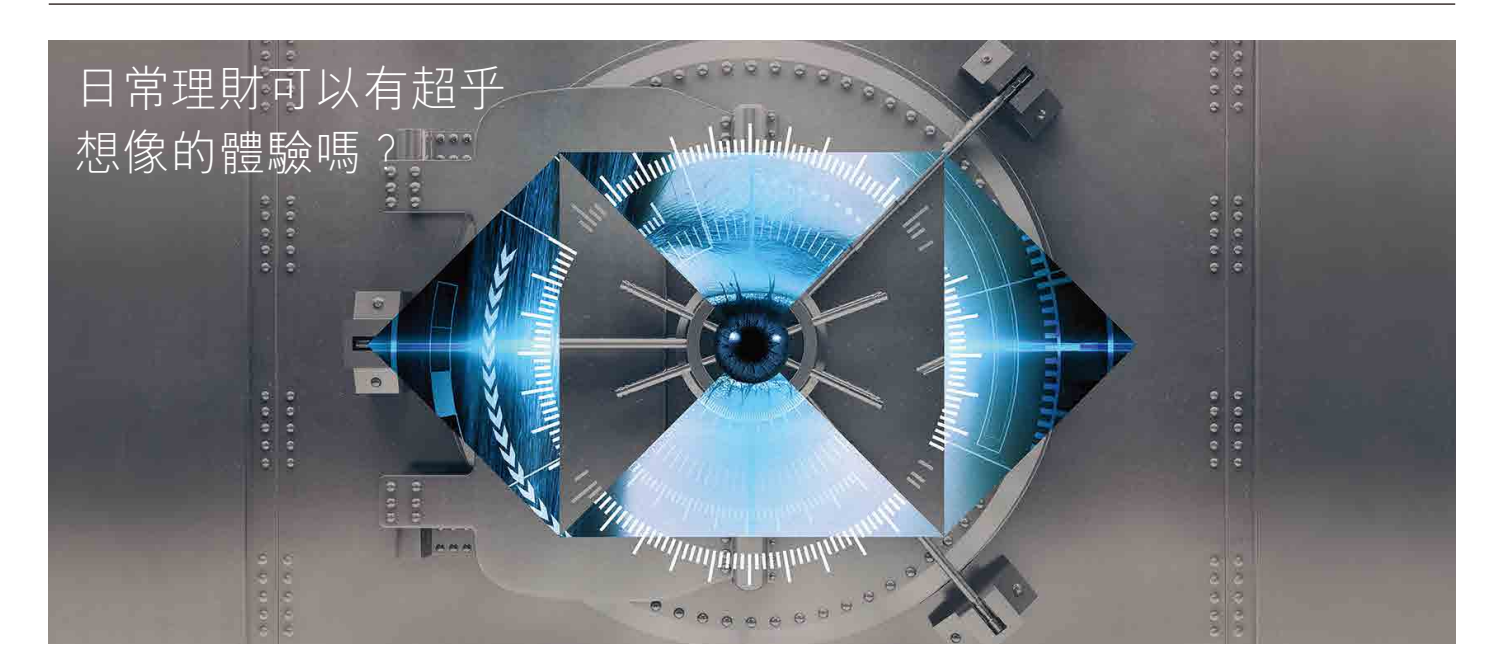

滙豐致力推動創新科技應用,時刻令客戶的生活及財富管理更輕鬆方便。

滙豐財資網(HSBCnet)流動應用程式現已支援全套生物認證技術,包括iOS Touch ID與Face ID,以及Android™ 指紋認證,讓你 迅速、輕鬆、安全查閱滙豐戶口和餘額。

功能一經啟動,便可通過指紋或面部識別登入,隨時隨地更快速獲取滙豐財資網服務。

## 透過滙豐財資網流動應用程式,你可以:

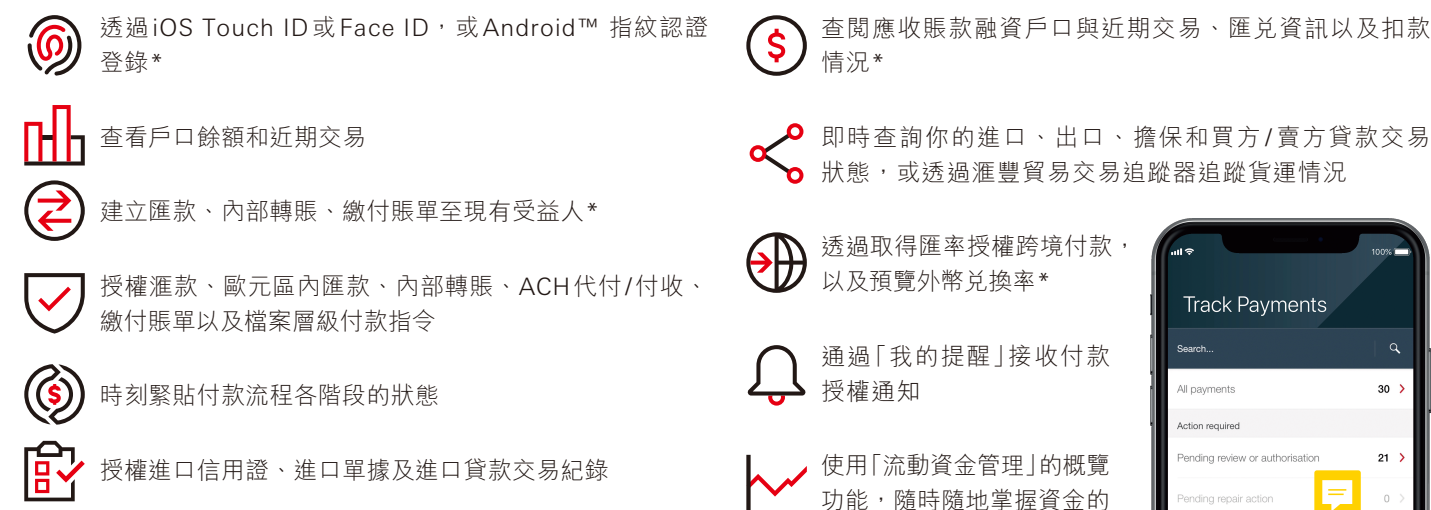

全面狀況

7 ent by HSB(

2

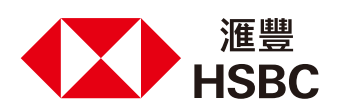

©版權所有。香港上海滙豐銀行有限公司 2020年。不得轉載。 © Copyright. The Hongkong and Shanghai Banking Corporation Limited 2020, ALL RIGHTS RESERVED.

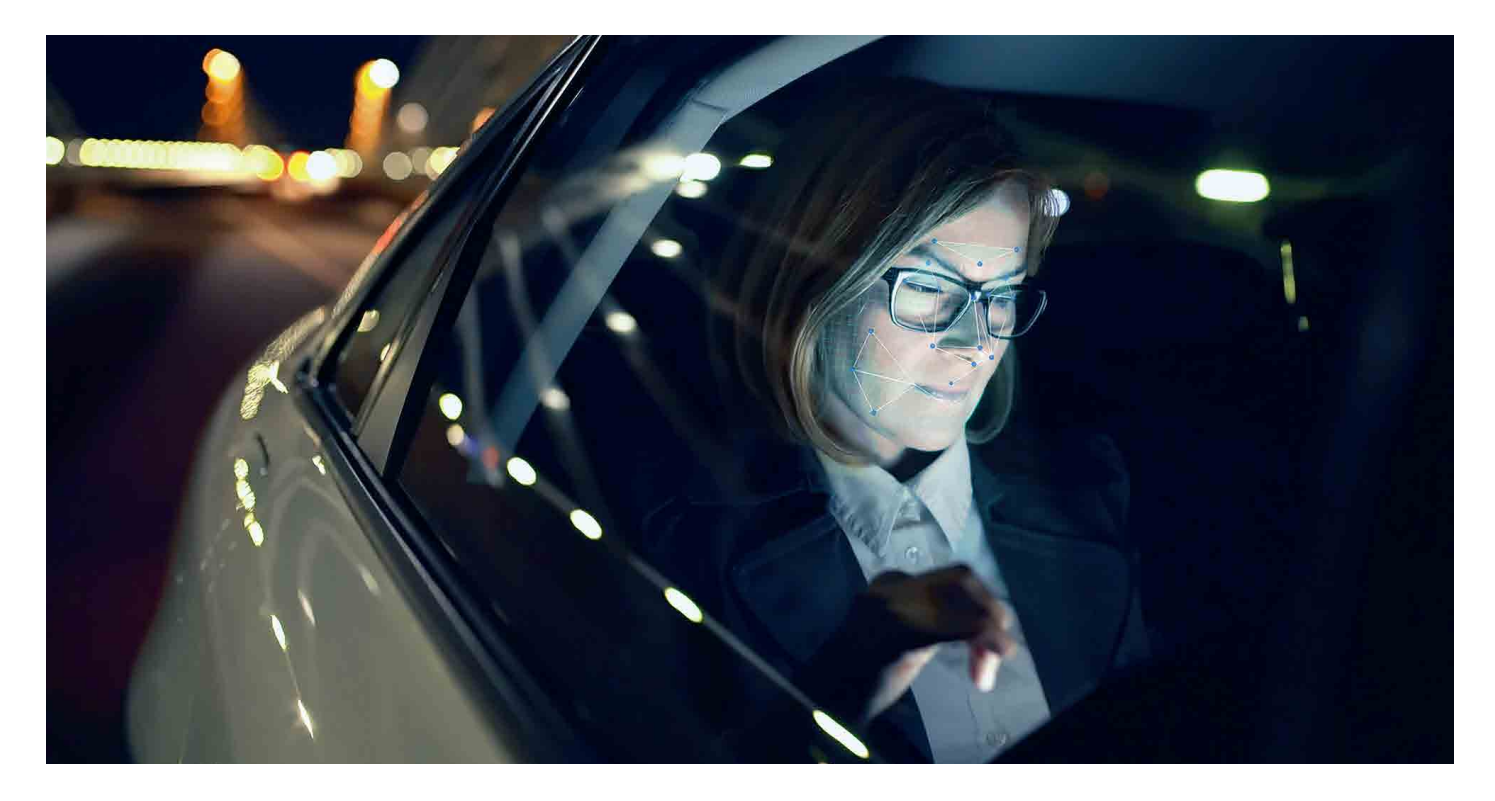

## 你將需要:

- ◆ 支援相應功能的iOS或Android設備\*\*
  - Touch ID 適用於iPhone 5s或更新的型號
  - Face ID 適用於iPhone X或更新的型號
  - Android Fingerprint ID 適用於支援相應功能且採用 Android OS 8.1 及以上版本的裝置\*
- ◆ 下載最新版本的滙豐財資網(HSBCnet)流動應用程式

按照以下步驟,即可輕鬆啟動滙豐財資網流動應用程式的 生物認證功能:

- ◆ 裝置設定:確保你已在iOS或Android裝置上登記生物認證 資料。
- ◆ 登入:打開滙豐財資網流動應用程式,輸入用戶名,然後輸入
  流動保安編碼產生的一次性密碼。
- **啟用**:登入滙豐財資網流動應用程式後,即可根據操作提示 啟動生物認證功能。正式啟用服務前,你需要接受服務條款。
- 驗證:用生物認證資料完成啟動。

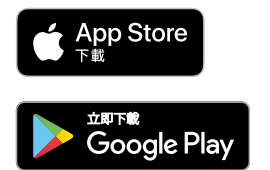

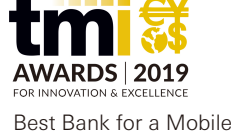

Technology Solution 2019

滙豐不斷投資安全技術研究,助你從容有力地控制風險。

了解更多資訊,請即上**HSBCnet.com**。

\*特定服務暫不適用於部分國家。

\*\*如欲了解更多有關相容裝置以及硬件要求的詳情,請瀏覽https://www.hsbcnet.com/learningcentre/hsbcnet-mobile

瀏覽App Store,搜尋及下載「HSBCnet」流動應用程式。Apple、Apple標誌、iPhone、Touch ID及Face ID均為Apple Inc.在美國及其他國家之註冊或現正註冊中的商標。 App Store為Apple Inc.之服務商標。Android、Google Play和Google Play標誌均為 Google LLC的商標。我們不會就有關應用程式收取費用,但閣下的流動網絡供應商 可能會就你取得有關應用程式的過程中收取費用;當你身處於海外時,費用亦可能有所不同,閣下需自行負責相關費用。

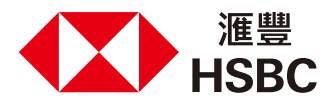

©版權所有。香港上海滙豐銀行有限公司 2020年。不得轉載。 © Copyright. The Hongkong and Shanghai Banking Corporation Limited 2020, ALL RIGHTS RESERVED.